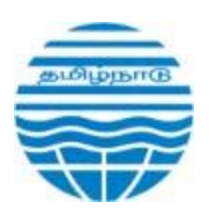

## Tamil Nadu Pollution Control Board தமிழ்நாடு மாசு கட்டுப்பாடு வாரியம்

# OWEMS

**Guidance Document for Generator** 

# The Generator Guide To TNPCB:

### Welcome to Tamil Nadu Pollution Control Board (TNPCB):

The objective of TNPCB is to enhance the visibility and connection between both waste generators and receivers. Currently, waste generators and receivers exist, but there is a lack of awareness about where to buy or sell waste. While transactions are happening, they are not well visible or accessible.

TNPCB aims to bridge this gap, increasing visibility for both generators and receivers. This will ensure a more transparent and accessible marketplace for waste handling and recycling. Additionally, it will help the general public understand that waste is being managed and recycled safely and responsibly, contributing to a cleaner and more sustainable environment.

Discover valuable resources and information about pollution control, regulations, and compliance at <u>https://tnpcb.gov.in/owems</u>

### **Generator Flow:**

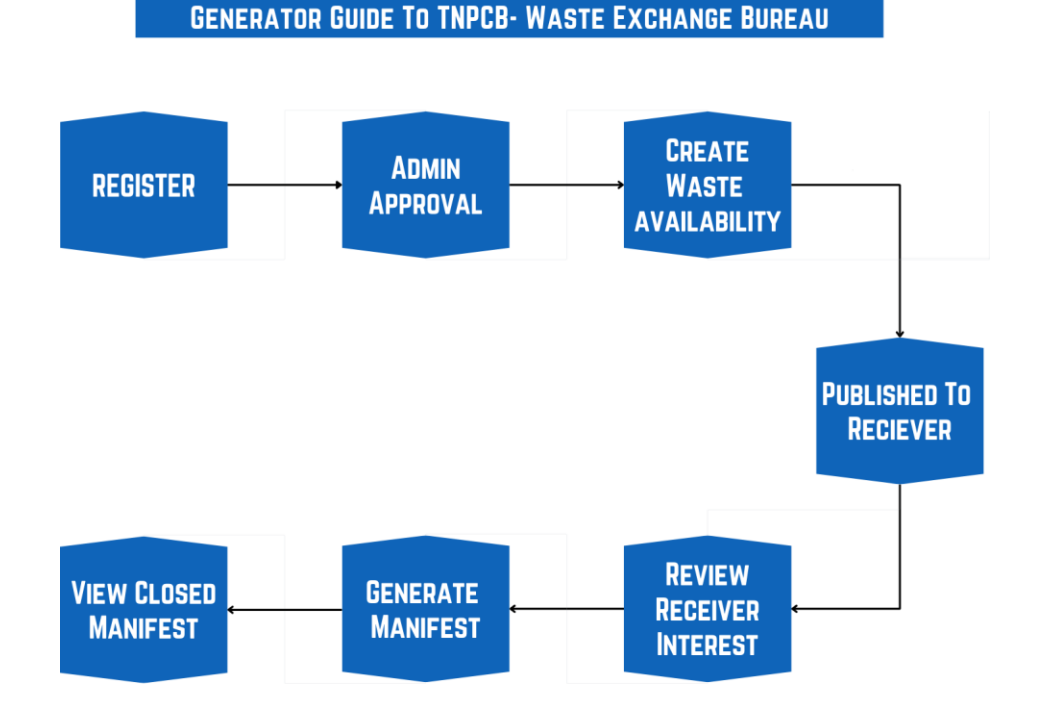

# 1. Home Page:

#### Link To Home Page : <u>https://tnpcb.gov.in/owems</u>

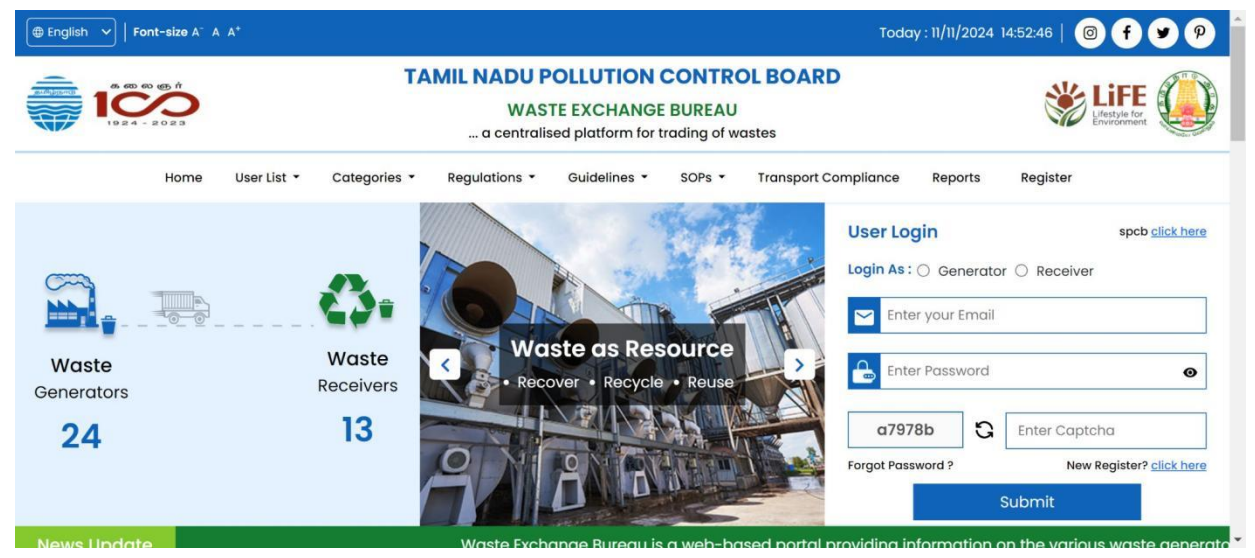

# 2. Generator / Receiver Register:

As a generator or receiver starting your journey with the Tamil Nadu Pollution Control Board -Waste Exchange Bureau (TNPCB), just follow these steps:

- 1. Get Started by Signing Up: Create your account on our platform. Fill in your details to access the resources and services tailored to your needs.
- 2. For Generators: Register your industry and provide information about the types and quantities of waste generated. Access guidelines and compliance information to manage your waste responsibly.
- 3. For Receiver: Sign up to connect with waste generators and explore opportunities to purchase and recycle industrial waste. Access resources on best practices and regulatory compliance.
- 4. **Unique Email and Mobile Requirement**: Whether you are a generator or receiver, your email address and mobile number must be unique to ensure proper identification and communication.

Begin your personalized journey towards environmental stewardship and sustainable practices today!

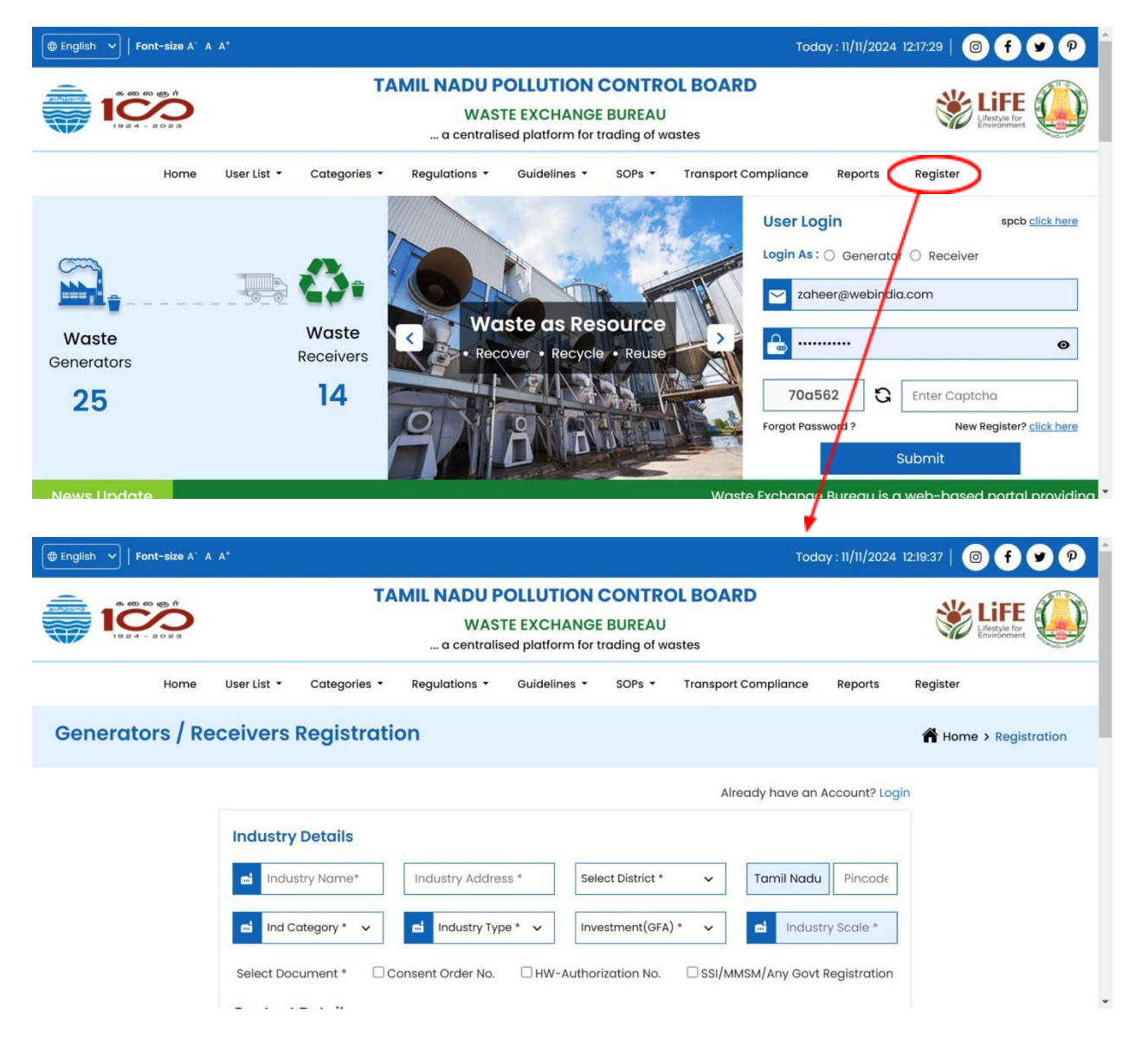

#### Note:

During registration, if you create a custom waste under **Other Waste** → **Others** and enter the waste name, it will remain inactive. You won't be able to see or use it until the admin activates it. Once approved, you can proceed with creating the waste.

## 3.OTP:

After registration you will get OTP through mail and enter in the OTP field:

|          | Contract Database |                                                                                                    | The part and the                                                                                                    |
|----------|-------------------|----------------------------------------------------------------------------------------------------|----------------------------------------------------------------------------------------------------|
|          | Coger Switch      | Verify OTP<br>Please enter the OTP below to verify your Email Address. If you<br>cannot see the email in your inbox, make sure to check your SPAM<br>folder.<br>Enter Your OTP<br>Note: The OTP will expire in 10 minutes.<br>Resend OTP |                                                                                                    |
| Ingrah @ |                   | Submit                                                                                                    | Comparation Office:<br>Control Annual Control Research Tel.<br>Marcel Control, Channell, - Marcellin,<br>Control, Control, Control, - Marcellin,<br>Control, Control, Control, - Marcellin,<br>Control, - Marcellin, - Control, - Marcellin, - Control, - Marcellin, - Control, - Marcellin, - Control, - Marcellin, - Control, - Control, - Cont |

#### Note:

If you miss the OTP verification after registration, your account will be created but not verified, which will prevent you from logging in. To verify your account, simply log in with your username and password. You will receive a message indicating that your account is not verified, followed by an OTP prompt. The OTP will be sent to your registered email.

#### 3.1. OTP mail:

|                          | Dear zaheer,<br>You have been successfully registered in the "TNPCB" Application.<br>To verify your email address, please use the following One Time<br>Passcode (OTP):<br>2690 |  |
|--------------------------|----------------------------------------------------------------------------------------------------|--|
| Thank you,<br>TNPCB Team |                                                                                                    |  |

#### 3.2. Success Mail:

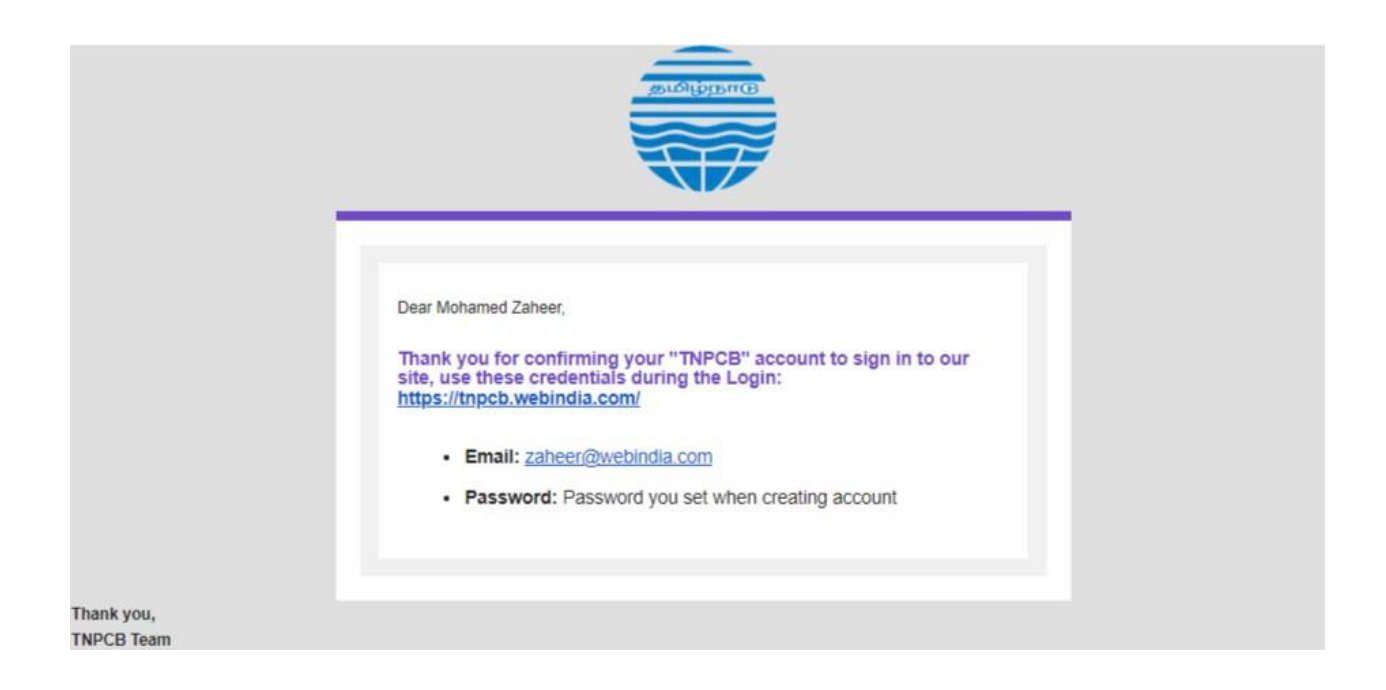

### 4. Login:

Enter your username and password to log in and access exclusive features to begin your TNPCB experience.

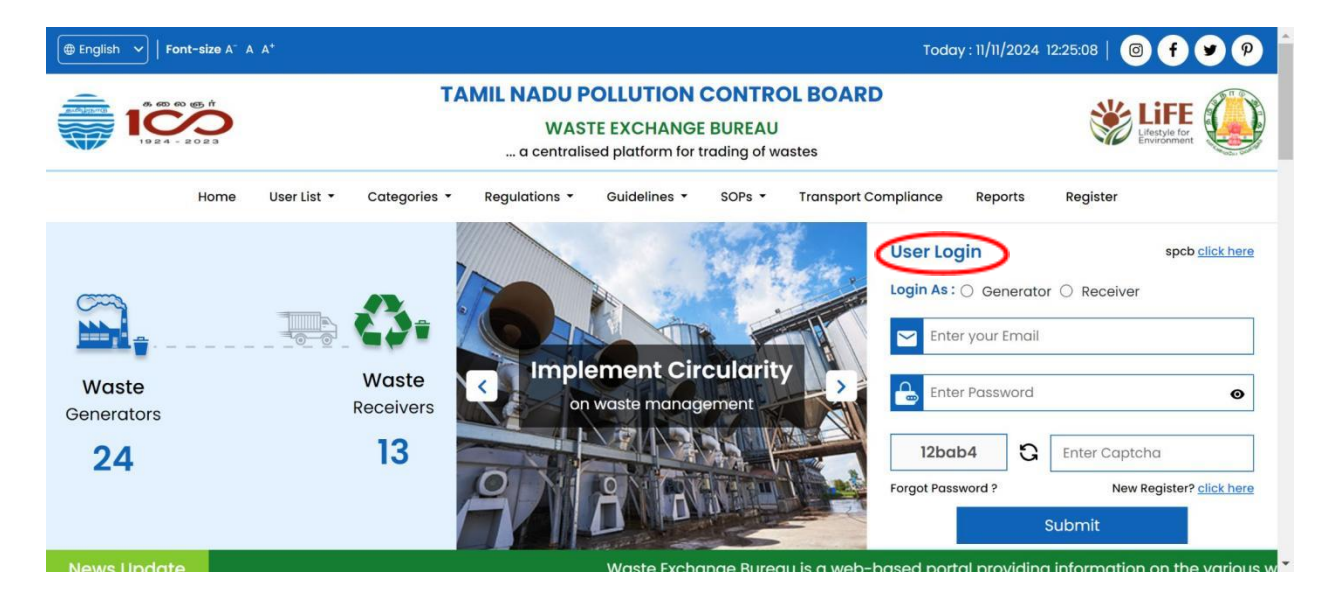

## 5. Generator Home page:

On the homepage, you can view common details such as your industry name, whether you are a generator or receiver, the types of waste you have registered, and your personal details like name, mobile number, and email.

| English 🖌 | Font-size A <sup>-</sup> A A |                  |                                                                                                    |                                                                        |                                                                                    |           |                                                | Тос     | day : 11/11/                | 2024 12:27:                  | 44   🞯 <b>f</b>  | 9 |
|-----------|------------------------------|------------------|----------------------------------------------------------------------------------------------------|------------------------------------------------------------------------|------------------------------------------------------------------------------------|-----------|------------------------------------------------|---------|-----------------------------|------------------------------|------------------|---|
|           |                              |                  | TAMIL                                                                                                    | WASTE                                                                  | OLLUTION CONTROL BOARD<br>IE EXCHANGE BUREAU<br>sed platform for trading of wastes |           |                                                |         | Erestyle for<br>Environment |                              |                  | E |
| Home      | User List 🝷                  | Categories 🝷     | Regulations 👻                                                                                               | Guidelines -                                                           | SOPs -                                                                             | Transport | Compliance                                     | Reports |                             | Welcome Mo                   | ohamed zaheer    | > |
|           | Rocks build<br>Genera        | ding12<br>tor    | Name : Mohamed z<br>Phone Number : 755<br>Email ID : zahee.r@v<br>Address : #12, Mour<br>CHENNAI, TamilNado | aheer<br>50178267<br>webindia.com<br>nt Salai, alandur n<br>u - 600123 | netro, alandur,                                                                    |           | Waste Categori<br>Battery waste<br>Waste Moved | es      | Authoriz                    | ed Capacity<br>- Tonnes / Ye | ear<br>80 Tonnes |   |
| Waste Ava | ilability                    | 29 waste for     | und                                                                                                    | d                                                                      | M/s Swot                                                                           | dindust   | Sort b                                         | у       | ~ Pocks                     | Search                       | Search here.     |   |
| Filler    |                              | battery waste 03 | -10-2024                                                                                                    | u                                                                      | M/s. Sword Industry1<br>battery waste 07-10-2024                                   |           |                                                |         | battery waste 07-11-2024    |                              |                  |   |

### 6. Generator Dashboard:

- welcome->dashboard
- In the dashboard you will see that the dashboard is not yet verified by the admin.
- Additional options will be added to the sidebar after the admin verifies your account.

| M/s. Rocks building12789<br>Generator               |                                               | TAMIL NADU POLLUTION CONTROL BOARD<br>WASTE EXCHANGE BUREAU<br>a centralised platform for trading of wastes |                                   |                         |        |           |  |  |
|-----------------------------------------------------|-----------------------------------------------|----------------------------------------------------------------------------------------------------|-----------------------------------|-------------------------|--------|-----------|--|--|
|                                                     | M/S. Rocks Building12789                      |                                                                                                    |                                   | Select Date : From Da   | te * 🛗 | To Date * |  |  |
| <ul> <li>My Profile</li> <li>Clear cache</li> </ul> | Address                                       | Industry<br>Category                                                                                        | Industry<br>Scale                 | Documents               |        |           |  |  |
| Change Password                                     | no.31 chennai, CHENNAI, TamilNadu<br>- 600123 | Orange                                                                                                    | Consent Order No. :<br>TNP12383YB |                         |        |           |  |  |
| 会 Back to Home F→ Logout                            | Waste Categories                              |                                                                                                    | 2                                 | Authorized Capacity     |        |           |  |  |
|                                                     | Fly Ash                                       |                                                                                                    |                                   | 3455.00 - Tonnes / Year |        |           |  |  |
|                                                     |                                               |                                                                                                    |                                   |                         |        |           |  |  |
|                                                     |                                               |                                                                                                    |                                   |                         |        |           |  |  |
|                                                     |                                               |                                                                                                    |                                   |                         |        |           |  |  |

6.1. In the sidebar, there's an option called "My Profile." You can edit your profile and view its status until the admin verifies it. After verification by the admin, you will no longer be able to make edits.

| M/s. end to end test                                                                                                    |                                                                                                    | TAMIL NADU POLLU<br>WASTE EX<br>a centralised pla                                                                                                    | UTION CONTROL BOARD<br>CHANGE BUREAU<br>tform for trading of wastes                                                                                     | Lessie forder                                                                                       |
|----------------------------------------------------------------------------------------------------|----------------------------------------------------------------------------------------------------|----------------------------------------------------------------------------------------------------|----------------------------------------------------------------------------------------------------|----------------------------------------------------------------------------------------------------|
| Generator                                                                                                    | View Profile                                                                                                    |                                                                                                    |                                                                                                    | Edit Profile                                                                                        |
| <ul> <li>My Profile</li> <li>Clear cache</li> <li>Change Password</li> <li>Back to Home</li> <li>Logout</li> </ul>                                           | TNPCB<br>Generator                                                                                                    | Company details<br>Industry Name :<br>M/s. end to end test indust<br>Investment (GFA) :<br>Upto 1 crore<br>Industry Type : 3011-Cemer<br>pillar, jafri, well ring, block/ t<br>emissions) | industry Cate<br>ries pvt.ltd Green<br>Industry Scale<br>Small scale In<br>ht products (without using asbestos<br>illes etc.(should be done in closed c | gory :<br>e :<br>dustry<br>: / boiler / steam curing) like pipe,<br>overed sted to control fugitive |
|                                                                                                    | Waste Categories<br>Battery waste                                                                                                    | TAMIL NADU POLLU<br>WASTE EXC                                                                                                    | Authorized capacity<br>10.00 - Tonnes / Year<br>TION CONTROL BOARD<br>HANGE BUREAU                                                                      |                                                                                                    |
| <ul> <li>industries pvt.ltd<br/>Generator</li> <li>My Profile</li> <li>Clear cache</li> <li>Change Password</li> <li>Back to Home</li> <li>Logout</li> </ul> | Edit Profile<br>Industry Details<br>Industry Name<br>M/s. end to end test industrie<br>Pincode<br>626128<br>Industry Scale<br>Small Scale<br>Select Document<br>Consent Order No. View<br>1234 abcd -1234<br>2025-02-01 | Industry Address #19/14,P.H.Road,Arumbakkan Select Industry Category Green  Consent Order No.                                                                                             | District       KALLAKURICHI       Select Industry type       3011-Cement products (with       HW-Authorization No.                                      | State Tamil Nadu Select Investment (GFA) Upto 5 Crore                                               |

Once you've made the necessary changes, click "Submit" to save the updates.

6.2. After Admin Verified your account you will get a success mail that your account has been verified and status in "My Profile" also changed into approved.

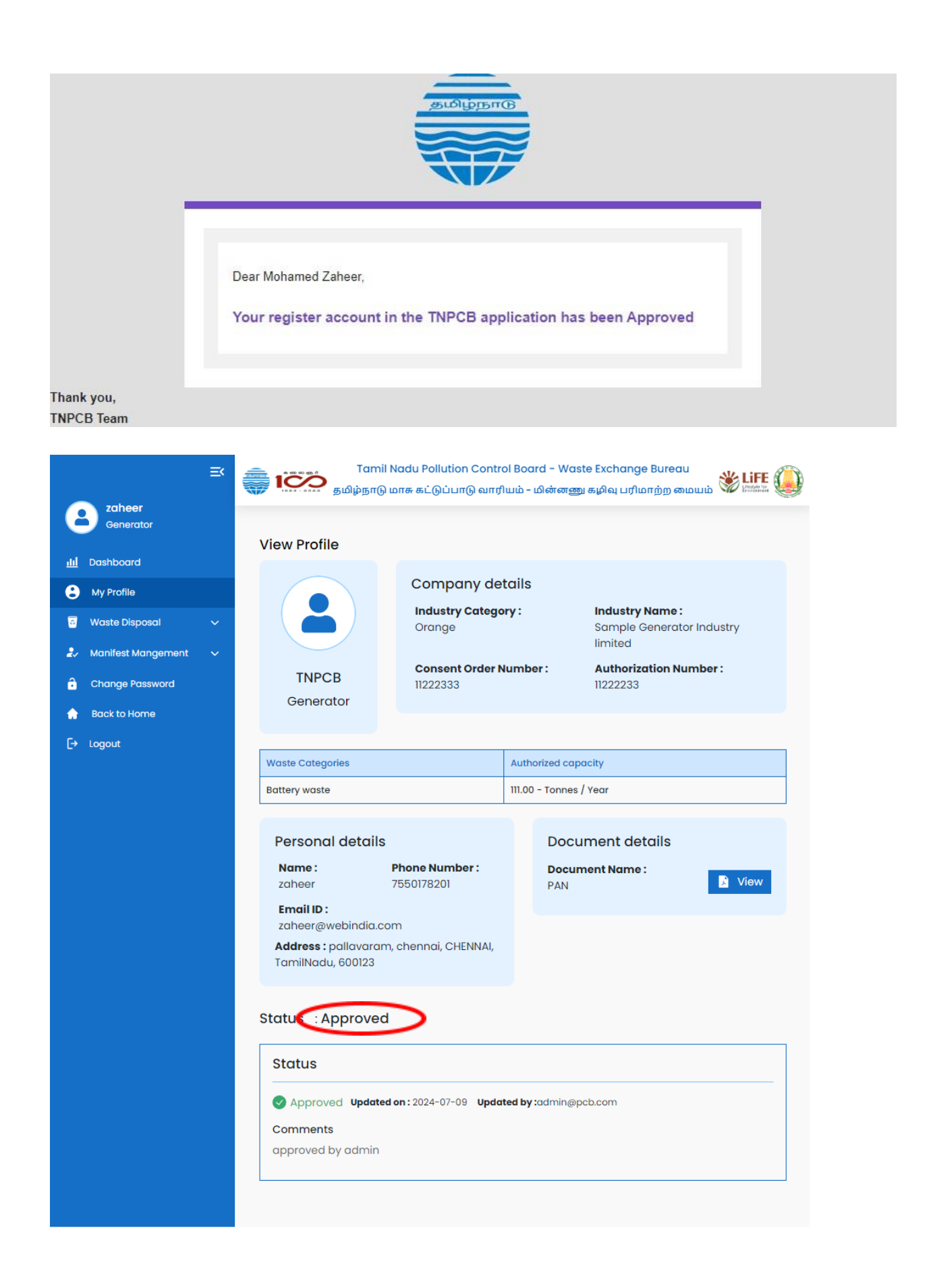

## 7. Generator Verified Dashboard:

- In this dashboard only, generators can post their waste on the TNPCB website, and only after the admin has verified their accounts.
- Additional options are added after the admin verifies your account.

| Rocks building12<br>Generator |                                                                 | Liestvie for         |                                    |                          |                                        |           |  |  |
|-------------------------------|-----------------------------------------------------------------|----------------------|------------------------------------|--------------------------|----------------------------------------|-----------|--|--|
| Ltu Brafila                   | Rocks Building12                                                | <b>+</b> Ci          | reate Waste Avc                    | ilability Select Date :  | From Date *                            | To Date * |  |  |
| Waste Management V            | Address                                                         | Industry<br>Category | Industry Type                      | Industry Scale           | Documents                              |           |  |  |
| Manifest Mangement            | #12, Mount Salai, alandur metro, alan<br>TamilNadu - 600123     | Red                  | 1005-DG Set of capacity<br>? 5 MVA | Medium scale<br>Industry | HW-Authorization No. :<br>112233445566 |           |  |  |
| Back to Home                  | Waste Categories                                                |                      | Author                             | Authorized Capacity      |                                        |           |  |  |
| [→ Logout                     | Battery waste                                                   | _                    | 3455.0                             | u - Tonnes / Year        |                                        |           |  |  |
|                               | Number of Waste Availability<br>Approve(4) Reject(0) Pending(0) | 4 ⊮<br>int           | erest Received                     | 0<br>→                   | Reference Accept                       | 2<br>→    |  |  |

## 8. Create Waste availability List:

For creating a waste availability list generator should go to **waste availability ->waste** availability list->create waste list.

| Generator           | Marta    | Discontine           |               |                 |              |                  | _   |
|---------------------|----------|----------------------|---------------|-----------------|--------------|------------------|-----|
|                     | 10 vaste | Disposai List        |               |                 | (+c          | reate Waste Disp | oso |
| MyProme             | S.no 🛔   | Title                | Category Name | Tot. Qty        | Avl. Qty     | Created Date     | 1   |
| Waste Disposal 🔨    | 1        | battery waste post 4 | Battery waste | 2204.00 Tonnes  | 2204 Tonnes  | 07-08-2024       | P   |
| Waste Disposal List |          | hattan unate a set 2 | Dentropologi  | 000.00 700000   | 000 70000    | 07.00.0004       |     |
| Interest Received   | 2        | battery waste post 3 | Battery waste | 220.00 Tonnes   | 220 Tonnes   | 07-08-2024       | A   |
| Accepted List       | 3        | battery waste post 2 | Battery waste | 13000.00 Tonnes | 13000 Tonnes | 06-08-2024       | A   |
| Rejected List       | 4        | Battery waste post 1 | Battery waste | 12000.00 Tonnes | 12000 Tonnes | 06-08-2024       | A   |
| Out of Stock List   | 5        | waste 26-07-2024     | Battery waste | 20.00 Tonnes    | 14 Jonnes    | 26-07-2024       | A   |
|                     | G        | battenwaste          | Battery waste | 111.00 Toppes   | 99 Toppes    | 26-07-2024       |     |

| Create Waste Dispos                                                                                  | al ×                                                                                            |
|----------------------------------------------------------------------------------------------------|-------------------------------------------------------------------------------------------------|
|                                                                                                    |                                                                                                 |
| Enter Waste Disposal Title                                                                           | Enter Waste Disposal Title                                                                      |
| Select waste Category                                                                                | Select Waste Category 🗸 🗸                                                                       |
| Enter waste Quantity                                                                                 | Enter Quantity                                                                                  |
| Select Useful Industries                                                                             | Select Usefull Industries 🗸 🗸                                                                   |
| Waste Disposal Description                                                                           |                                                                                                 |
| Describe about waste dispo                                                                           | sal                                                                                             |
| Waste Images * + Add New<br>image size: 1920 x 1080<br>Upload Images ×<br>Choose File No file chosen | Waste Videos + Add New<br>preffered type : mp4<br>Upload Videos ×<br>Choose File No file chosen |
| Cance                                                                                                | Submit                                                                                          |

8.1. After creating a post, it will be automatically approved by default and visible on the homepage.

- The post's status can be changed by the admin based on their review.
- Until the admin verifies and possibly modifies the status, you can view the post's current status in the waste availability list.

| Rocks building12<br>Generator     | <b>a</b> |                          | Elestie for the second second |               |            |              |              |              |              |
|-----------------------------------|----------|--------------------------|----------------------------------------------------------------------------------------------------|---------------|------------|--------------|--------------|--------------|--------------|
| ili Dashboard                     | Wast     | e Availability List      |                                                                                                    |               |            |              | +            | Create Waste | Availability |
| S My Profile                      | 10       | ~                        |                                                                                                    |               |            |              |              |              |              |
| Waste Management ^                | S.no 🗍   | Title 4                  | Category Name                                                                                                    | Tot. Qty      | Avl. Qty   | Soldout Date | Created Date | Approval     | Status       |
| Waste Availability List           | 1        | battery waste 07-11-2024 | Battery waste                                                                                                    | 120.00 Tonnes | 60 Tonnes  |              | 07-11-2024   | Approved     | Active       |
| Interest Received                 | 2        | batterywaste 13-09-24    | Battery waste                                                                                                    | 60.00 Tonnes  | 0 Tonnes   |              | 13-09-2024   | Approved     | Active       |
| Accepted List                     | 3        | battery waste 12-09-24   | Battery waste                                                                                                    | 100.00 Tonnes | 100 Tonnes |              | 12-09-2024   | Approved     | Active       |
| Rejected List                     | 4        | battery waste 11-09-2024 | Battery waste                                                                                                    | 34.00 Tonnes  | 34 Tonnes  |              | 11-09-2024   | Approved     | Active       |
| Out of Stock List<br>Soldout List | 4        |                          |                                                                                                    |               |            |              |              |              | •            |
| 🌲 Manifest Mangement 🗸 🗸          | snowin   | ig i to 4 of 4 entries   |                                                                                                    |               |            |              |              | « « [        | ) »          |
| Change Password                   |          |                          |                                                                                                    |               |            |              |              |              |              |

- You can edit the post's quantity by increasing or decreasing it.
- You cannot edit the post details; if you want to change the post details, you will need to contact the admin.

| Rocks building12<br>Generator |                       | TAMIL NADU POLLUTION CONTROL BOARD<br>WASTE EXCHANGE BUREAU<br>a centralised platform for trading of wastes |               |            |              |              |          |           |                  |
|-------------------------------|-----------------------|----------------------------------------------------------------------------------------------------|---------------|------------|--------------|--------------|----------|-----------|------------------|
| 1 Dashboard                   | Waste Availe          | ability List                                                                                                |               |            |              |              | +        | Create Wa | ste Availability |
| My Profile                    | 10 ~                  |                                                                                                    |               |            |              |              |          |           |                  |
| 🛛 Waste Management 🔷 🔨        | \$                    | Category Name                                                                                               | Tot. Qty      | Avl. Qty   | Soldout Date | Created Date | Approval | Status    | Action 👙         |
| Waste Availability List       | waste 07-11-2024      | Battery waste                                                                                               | 120.00 Tonnes | 60 Tonnes  |              | 07-11-2024   | Approved | Active    | • [7]            |
| Interest Received             | vaste 13-09-24        | Battery waste                                                                                               | 60.00 Tonnes  | 0 Tonnes   |              | 13-09-2024   | Approved | Active    |                  |
| Accepted List                 | waste 12-09-24        | Battery waste                                                                                               | 100.00 Tonnes | 100 Tonnes |              | 12-09-2024   | Approved | Active    |                  |
| Rejected List                 |                       |                                                                                                    |               | 0.1.7      |              | 11 00 0004   |          |           |                  |
| Out of Stock List             | waste 11-09-2024      | Battery waste                                                                                               | 34.00 Tonnes  | 34 Tonnes  |              | 11-09-2024   | Approved | Active    | 90               |
| Soldout List                  | 4<br>Showing 1 to 4 o | f 1 ontrios                                                                                                 |               |            |              |              |          |           | -                |
| 🗸 Manifest Mangement 🗸 🗸      | showing rto 40        | onthou                                                                                                    |               |            |              |              |          | α α       |                  |
| Change Password               |                       |                                                                                                    |               |            |              |              |          | /         |                  |
| N                             |                       |                                                                                                    |               |            |              |              |          | 1         |                  |

| ≡                       |                     | TAMIL NADU POLLUTION CONTROL                                    | BOARD      |          | 1          | LIFE C                    |
|-------------------------|---------------------|-----------------------------------------------------------------|------------|----------|------------|---------------------------|
| Rocks building12        | 1924-202            | Update Your Quantity                                            | ×          |          |            | restyle for<br>nvironment |
| Generator               | Waste Availa        | Total Quantity : 120 Tonnes & Available Quantity : 60<br>Tonnes |            | + Cr     | eate Waste | Availability              |
| My Profile              | 10 ~                | Please select Action *                                          |            |          |            |                           |
| 🗑 Waste Management 🔨    |                     | $\bigcirc$ $\bigcirc$                                           | ted Date 💲 | Approval | Status     | Action                    |
| Waste Availability List | ry waste 07-11-202  |                                                                 | -2024      | Approved | Active     | 0 []                      |
| Interest Received       | rywaste 13-09-24    |                                                                 | -2024      | Approved | Active     | • 0                       |
| Accepted List           | ry waste 12-09-24   | Cancel                                                          | -2024      | Approved | Active     | • []                      |
| Out of Stock List       | ry waste 11-09-202  |                                                                 | -2024      | Approved | Active     | • []                      |
| Soldout List            | ♦ Showing 1 to 4 of | 4 entries                                                       |            |          |            | 1                         |
| 🎝 Manifest Mangement 🗸  |                     |                                                                 |            |          |            |                           |
| Change Password         |                     |                                                                 |            |          |            |                           |

#### 8.2. Post Pending:

- Once the admin changes post status, you will mail TNPCB Status Update on your Waste availability -Pending and you will see the status change in the dashboard under Waste availability -> Waste availability List as "pending."
- Your post will not be visible on the homepage.

| ⊇ zaheer               |        | Ta<br>தமிழ்ந         | imil Nadu Pollution<br>எடு மாசு கட்டுப்பாடு | Control Board – V<br>) வாரியம் – மின்எ | Vaste Exchan<br>எணு கழிவு பர் | ge Bureau<br>1மாற்ற மையம் |                | FE 🖉 |
|------------------------|--------|----------------------|---------------------------------------------|----------------------------------------|-------------------------------|---------------------------|----------------|------|
| Generator              | Waste  | Disposal List        |                                             |                                        |                               | + Cr                      | eate Waste Dis | posa |
| My Profile             | S.no 🛔 | Title                | Category Name                               | Tot. Qty                               | Avl. Qty                      | Created Date              | Approval       | Sto  |
| waste Disposal         | 1      | battery waste post 4 | Battery waste                               | 2204.00 Tonnes                         | 2204 Tonnes                   | 07-08-2024                | Pending        |      |
| Waste Disposal List    | 2      | battery waste post 3 | Battery waste                               | 220.00 Toppes                          | 220 Toppes                    | 07-08-2024                | Approved       |      |
| Interest Received      | -      | battery watte poor o | battory wasto                               | LL0100 TOTALO                          | LEG FORMOG                    | 0, 00 1014                | Approtod       | In   |
| Accepted List          | 3      | battery waste post 2 | Battery waste                               | 13000.00 Tonnes                        | 13000 Tonnes                  | 06-08-2024                | Approved       | A    |
| Rejected List          | 4      | Battery waste post 1 | Battery waste                               | 12000.00 Tonnes                        | 12000 Tonnes                  | 06-08-2024                | Approved       | In   |
| Out of Stock List      | 5      | waste 26-07-2024     | Battery waste                               | 20.00 Tonnes                           | 14 Tonnes                     | 26-07-2024                | Approved       | A    |
| V Manifest Manaement V | 6      | batterywaste         | Battery waste                               | 111.00 Toppes                          | 99 Tonnes                     | 26-07-2024                | Approved       |      |

#### 8.3. Post Rejected:

• If the admin rejects your post, you will receive an email titled "TNPCB Status Update on your Waste availability - Rejected."

- You will also see the status change to "rejected" in the dashboard under Waste availability -> Waste availability List.
- Your post will not be visible on the homepage and will be moved to Waste availability -> Rejected List.

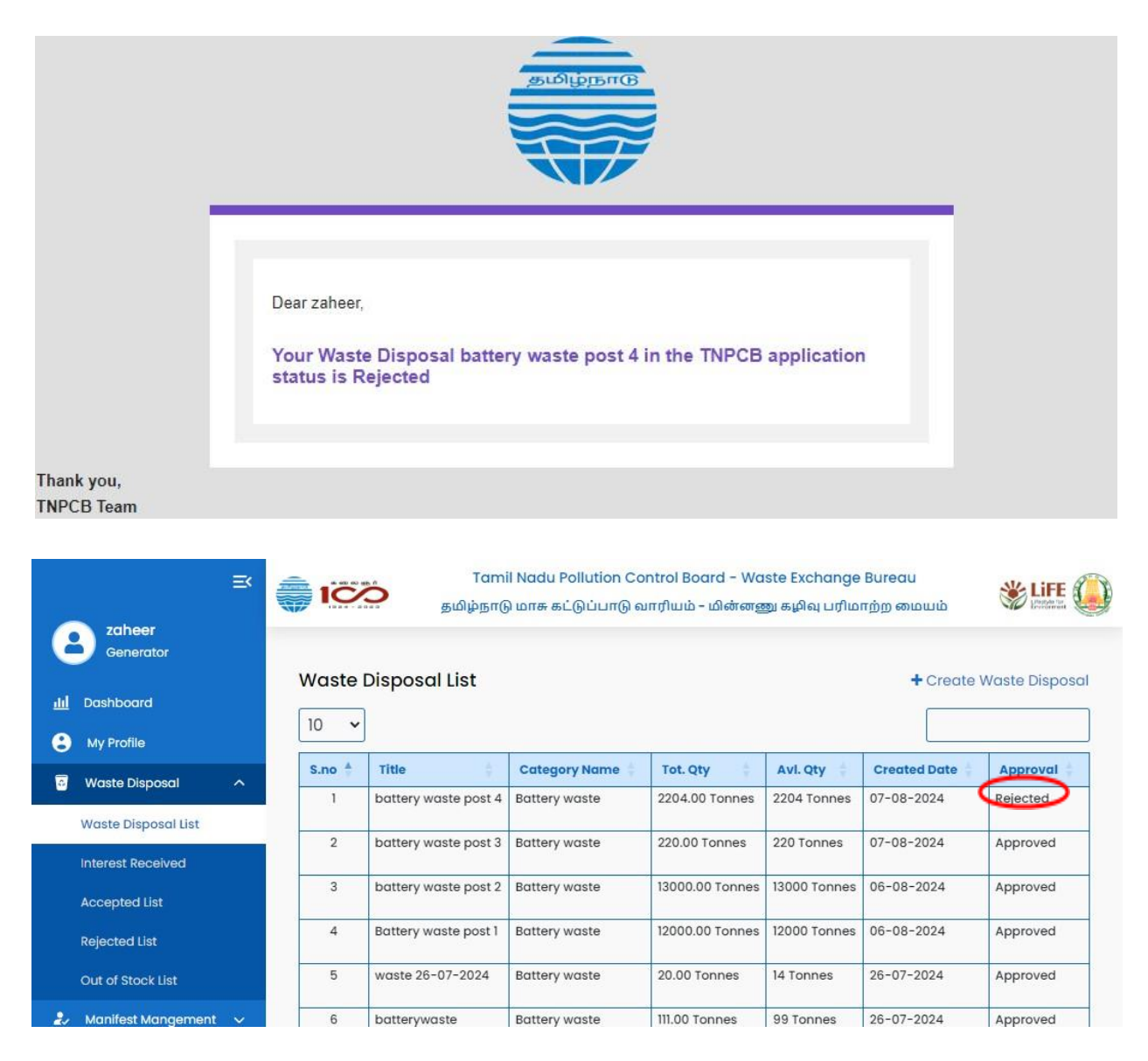

## 9. Interest Received:

After a receiver expresses interest in a post, the generator will receive an email with the details

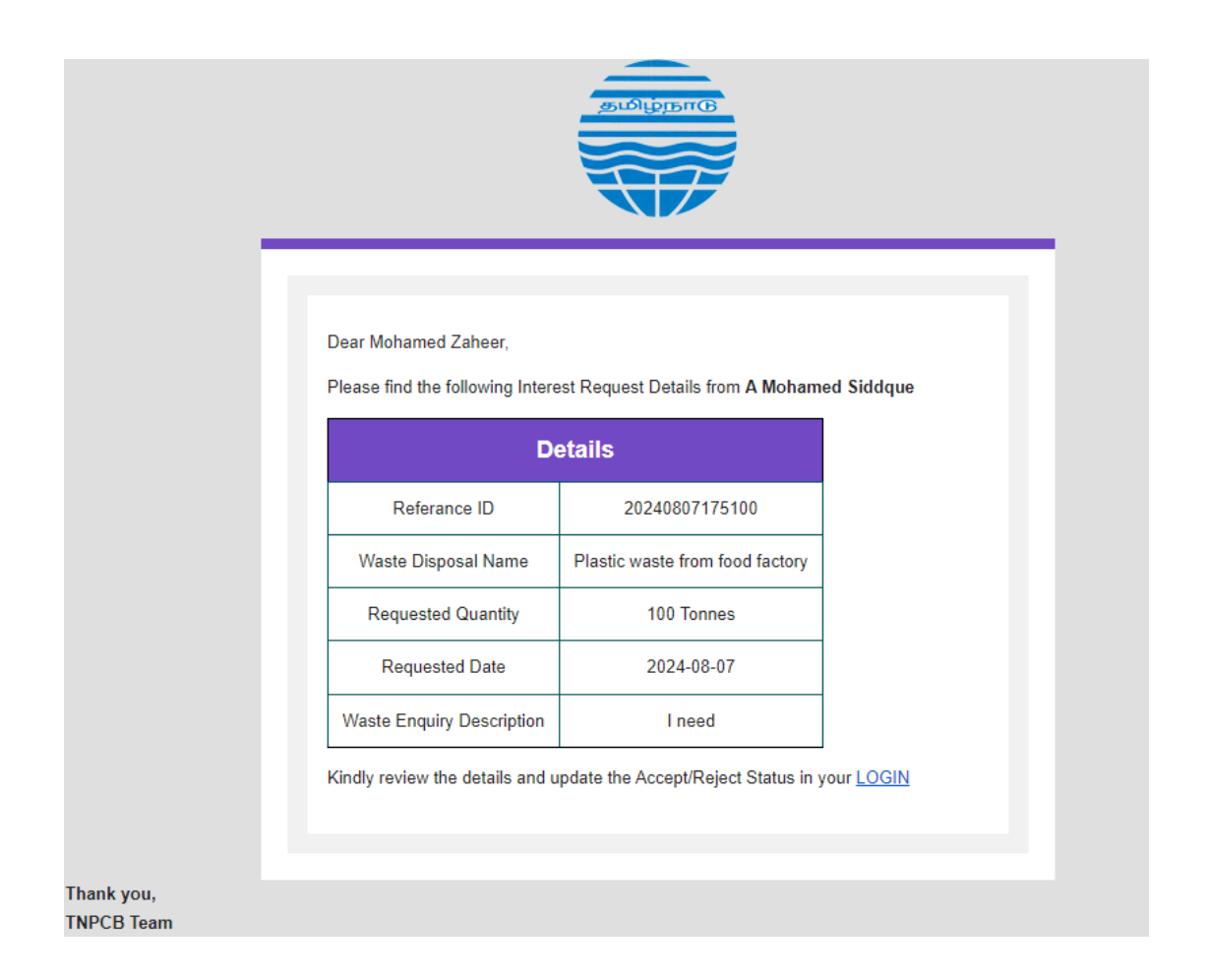

9.1. Generators can view interest received in the dashboard under Waste availability -> Interested Received. Generators can then accept or reject the interest. An email will be sent to the receiver notifying them of the acceptance or rejection.

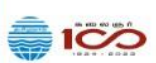

Tamil Nadu Pollution Control Board – Waste Exchange Bureau தமிழ்நாடு மாசு கட்டுப்பாடு வாரியம் – மின்னணு கழிவு பரிமாற்ற மையம்

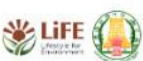

| C | zaheer<br>Generator    |      |               |              |                 |                                                                                                    |      |                   |
|---|------------------------|------|---------------|--------------|-----------------|----------------------------------------------------------------------------------------------------|------|-------------------|
| щ | Dashboard              | Inte | erest Receiv  | ved List     |                 |                                                                                                    | Γ    |                   |
| 8 | My Profile             |      |               |              |                 |                                                                                                    | L    |                   |
|   | Waste Disposal         | ÷.   | Category      | Qty          | Request Date    | Buyer Name                                                                                                    | View | Action            |
|   | Huste Disposal         |      | Battery waste | 12.00 Tonnes | 02-08-2024      | A Mohamed Zaheer                                                                                                    | O    | ✓ Accept 🗙 Reject |
|   | Waste Disposal List    |      | Battery waste | 12.00 Tonnes | 02-08-2024      | A Mohamed Zaheer                                                                                                    | 0    | ✓ Accept X Reject |
|   | Interest Received      |      | Battery waste | 12.00 Tonnes | 02-08-2024      | A Mohamed Zaheer                                                                                                    | 0    | ✓ Accept X Reject |
|   | Interest Received      |      | Battery waste | 23.00 Tonnes | 02-08-2024      | A Mohamed Zaheer                                                                                                    | ø    | ✓ Accept 🗙 Reject |
|   | Accepted List          |      | Battery waste | 12.00 Tonnes | 02-08-2024      | A Mohamed Zaheer                                                                                                    | ø    | ✓ Accept 🗶 Reject |
|   | Rejected List          |      | Battery waste | 12.00 Tonnes | 02-08-2024      | A Mohamed Zaheer                                                                                                    | O    | ✓ Accept X Reject |
|   |                        |      | Battery waste | 12.00 Tonnes | 02-08-2024      | A Mohamed Zaheer                                                                                                    | 0    | ✓ Accept 🗙 Reject |
|   | Out of Stock List      | -    | Battery waste | 50.00 Tonnes | 02-08-2024      | A Mohamed Zaheer                                                                                                    | ø    | ✓ Accept 🗶 Reject |
| 2 | Manifest Mangement 🗸 🗸 |      | Battery waste | 5.00 Tonnes  | 02-08-2024      | A Mohamed Zaheer                                                                                                    | ø    | ✓ Accept X Reject |
|   |                        |      | 04 dia 25     | - WV889 B    | Sole companying | and a second second sec |      |                   |

#### 9.2. Accepted List:

- Generators can view the accepted list after accepting a recycler's interesting post.
- After accepting, the generator needs to create a manifest by clicking "Manifest Generate."

|            |                     | ≡¢ |     |                   | Tamil Nad | u Pollution Contro<br>கட்டுப்பாடு வாரி | ol Board – Waste Exc<br>யம் – மின்னணு கமி | hange Bu | ireau<br>ຫຼຸດແມເມັ | 🐇 LIFE 🎑   |
|------------|---------------------|----|-----|-------------------|-----------|----------------------------------------|-------------------------------------------|----------|--------------------|------------|
| 8          | zaheer<br>Generator |    |     | -                 |           | 0 0 7                                  |                                           |          | -                  |            |
| <u>ш</u> D | ashboard            |    | In  | terest Acce       | pted List |                                        |                                           |          |                    |            |
| <b>8</b> N | My Profile          |    |     | · ·               |           |                                        |                                           |          |                    |            |
| 🖸 V        | Vaste Disposal      | ^  |     | Category          | Qty       | Request Date                           | Buyer Name                                | View     | Action             |            |
| w          | aste Disposal List  |    | Sh  | owing 1 to 1 of 1 | lontry    | 02-08-2024                             | A Mondimed Zurieer                        |          | Multilest Ge       | aleidle -> |
| In         | terest Received     |    | 511 | owing i to i oi i | rentry    |                                        |                                           |          | « «                | 1 3 23     |
| Ac         | ccepted List        |    |     |                   |           |                                        |                                           |          |                    |            |
| Re         | ejected List        |    |     |                   |           |                                        |                                           |          |                    |            |
| O          | ut of Stock List    |    |     |                   |           |                                        |                                           |          |                    |            |
| 2~ N       | lanifest Mangement  | ~  |     |                   |           |                                        |                                           |          |                    |            |

### 9.3. Rejected List:

an interest post is rejected by the generator, the request will be moved to the rejected list.

| 6  | zaheer<br>Generator | ≡< |         | Tamil t<br>தமிழ்நாடு u | Nadu Pollution Control Bo<br>மாசு கட்டுப்பாடு வாரியம் - | ard - Waste Exa<br>- மின்னணு கழி | change Bured<br>வு பரிமாற்ற எ | 1U<br>மையம் 🍪 🕼 | E 🥥 |
|----|---------------------|----|---------|------------------------|---------------------------------------------------------|----------------------------------|-------------------------------|-----------------|-----|
| 血  | Dashboard           |    |         | r kejected Lis         |                                                         |                                  |                               |                 |     |
| 8  | My Profile          |    |         | J                      | (m                                                      |                                  |                               |                 |     |
| 0  | Waste Disposal      | ^  | S.NO 🇍  | Reference ID           | Waste Title                                             | Category                         | Qty                           | Request Date    | В   |
|    | Waste Disposal List |    | Showing | 1 to 1 of 1 entry      | waste 26-07-2024                                        | Battery waste                    | 12.00 Tonnes                  | « ( ] )         | 3)  |
|    | Interest Received   |    |         |                        |                                                         |                                  |                               |                 |     |
|    | Accepted List       |    |         |                        |                                                         |                                  |                               |                 |     |
|    | Rejected List       |    |         |                        |                                                         |                                  |                               |                 |     |
|    | Out of Stock List   |    |         |                        |                                                         |                                  |                               |                 |     |
| 2. | Manifest Mangement  | ~  |         |                        |                                                         |                                  |                               |                 |     |

### 9.4. Out of stock:

If the requested quantity is depleted, the request will automatically be moved to Out of Stock.

| Generator           | Interest |                   | List             |               |                     |              |   |
|---------------------|----------|-------------------|------------------|---------------|---------------------|--------------|---|
| l Dashboard         |          | Out of Stock      | LISU             |               |                     |              |   |
| My Profile          |          |                   |                  |               | (income of a second |              | - |
| Waste Disposal      | S.NO     | Reference ID      | Waste Title      | Category      | Qty                 | Request Date |   |
|                     | 1        | 20240802170741    | waste 26-07-2024 | Battery waste | 12.00 Tonnes        | 02-08-2024   |   |
| Waste Disposal List | 2        | 20240802161444    | waste 26-07-2024 | Battery waste | 20.00 Tonnes        | 02-08-2024   |   |
|                     | 3        | 20240802160129    | batterywaste     | Battery waste | 111.00 Tonnes       | 02-08-2024   |   |
| Interest Received   | 4        | 20240802155825    | batterywaste     | Battery waste | 111.00 Tonnes       | 02-08-2024   |   |
| Accepted List       | 5        | 20240802155756    | waste 26-07-2024 | Battery waste | 12.00 Tonnes        | 02-08-2024   |   |
| Rejected List       | Showing  | to 5 of 5 entries |                  |               |                     | « ( 1 )      |   |
| Out of Stock List   |          |                   |                  |               |                     |              |   |

### 10. Manifest Generate:

- After the generator accepts the interest, they need to generate a manifest for the receiver by clicking "Manifest Generated" in the accepted list.
- The acceptance of the manifest depends on the receiver's decision.
- The generator needs to upload their signature when generating the manifest.

| ≡<                     | தமி                                     | Tamil Nadu<br>ழ்நாடு மாசு           | ப Pollution Control<br>கட்டுப்பாடு வாரிய | l Board - Waste Exc<br>பம் - ഥിன்னணு கழில | hange Bureau<br>வு பரிமாற்ற பை      | auto 🐝 LIFE 🎑      |
|------------------------|-----------------------------------------|-------------------------------------|------------------------------------------|-------------------------------------------|-------------------------------------|--------------------|
| Zaheer<br>Generator    |                                         |                                     |                                          |                                           |                                     |                    |
| 111 Dashboard          |                                         | ted List                            |                                          |                                           |                                     |                    |
| My Profile             | Category                                | Qty 🕴                               | Request Date                             | Buyer Name                                | View Act                            | ion 🕴              |
| Waste Disposal         | Battery waste 1                         | 2.00 Tonnes                         | 02-08-2024                               | A Mohamed Zaheer                          | 0 (M                                | inifest Generate → |
| Waste Disposal List    | Showing 1 to 1 of 1 e                   | entry                               |                                          |                                           |                                     | ( <b>1</b> ) »     |
| Accepted List          |                                         |                                     |                                          |                                           |                                     | /                  |
| Rejected List          |                                         |                                     |                                          |                                           |                                     |                    |
| Out of Stock List      |                                         |                                     |                                          |                                           |                                     |                    |
| 🎝 Manifest Mangement 🗸 |                                         |                                     |                                          |                                           |                                     |                    |
| ⊇ zaheer<br>Generator  | میں میں میں میں میں میں میں میں میں میں | Tamil Nadu<br>ழ்நாடு மாசு<br>erator | ப Pollution Control<br>கட்டுப்பாடு வாரிய | Board – Waste Exc<br>பம் – மின்னணு கழி    | 🖌<br>hange Bureau<br>பு பரிமாற்ற மை | uudo 💥 LIFE 🎑      |
| <u>ılıl</u> Dashboard  | Sender's Details                        | S                                   |                                          | Receiver's De                             | tails                               |                    |
| 2 My Profile           | Sender's name                           | zaheer                              |                                          | Receiver's name                           | A Mohamed Zah                       | ieer               |
| 🧧 Waste Disposal 🗸 🗸   | Phone No.                               | 75501782                            | 201                                      | Phone No.                                 | 8759178201                          |                    |
| 🧞 Manifest Mangement 🗸 | Email ID                                | pallavar                            | am.                                      | Email ID                                  | mohamedzahee                        | er85@gmail.com     |
| Change Password        | Mailing Address                         | chennai,<br>Tamil Na                | CHENNAI<br>du-600123                     | Mailing                                   | No.31 AS.nagar p<br>Chennai,        | attur Mangadu      |
|                        | Authorisation No                        | 11222233                            |                                          | Address                                   | Chennai,CHENN<br>Tamil Nadu-600     | AI<br>1122         |
|                        |                                         |                                     |                                          | Authorisation<br>No                       | 11223355                            |                    |
|                        | Manifest Docum                          | ment No                             |                                          |                                           |                                     |                    |

#### 10.1. Manifest Generator List.

After generating a manifest, the generator can view it in the sidebar under **Manifest Management -> Manifest Generator List.** 

| 6      | Rocks building12        |                 | 4 - 2023        | TAMIL NAC<br>W           | OU POLLUTION<br>ASTE EXCHAN<br>trailised platform for | I CONTROL E<br>GE BUREAU<br>or trading of waste | SOARD          |      | 10 | Lifetyle for<br>Environment |    |
|--------|-------------------------|-----------------|-----------------|--------------------------|-------------------------------------------------------|-------------------------------------------------|----------------|------|----|-----------------------------|----|
| ш<br>Ө | Dashboard<br>My Profile | Manifes<br>10 ~ | t Generated Lis | t                        |                                                       |                                                 |                |      |    |                             |    |
| 6      | Waste Management 🗸 🗸    | S.NO 🗍          | Reference ID    | Waste Title              | Category                                              | Quantity                                        | Generated Date | View | 4  | PDF                         | ÷  |
| 2/     | Manifest Mangement ^    | 1               | 20241226100513  | battery waste 07-11-2024 | Battery waste                                         | 30.00 Tonnes                                    | 26-12-2024     | View |    | 🖄 PDF                       |    |
|        | Manifest Generated List | 4               |                 |                          |                                                       |                                                 |                |      |    |                             |    |
|        | Manifest Accepted List  | Showing 1       | to 1 of 1 entry |                          |                                                       |                                                 |                |      |    | < 1 →                       | 33 |
| â      | Change Password         |                 |                 |                          |                                                       |                                                 |                |      |    |                             |    |
| ٠      | Back to Home            |                 |                 |                          |                                                       |                                                 |                |      |    |                             |    |
| €      | Logout                  |                 |                 |                          |                                                       |                                                 |                |      |    |                             |    |

#### 10.2. Manifest Accepted:

After the manifest is accepted by the recycler, the generator will receive an email notification confirming that the manifest has been accepted.

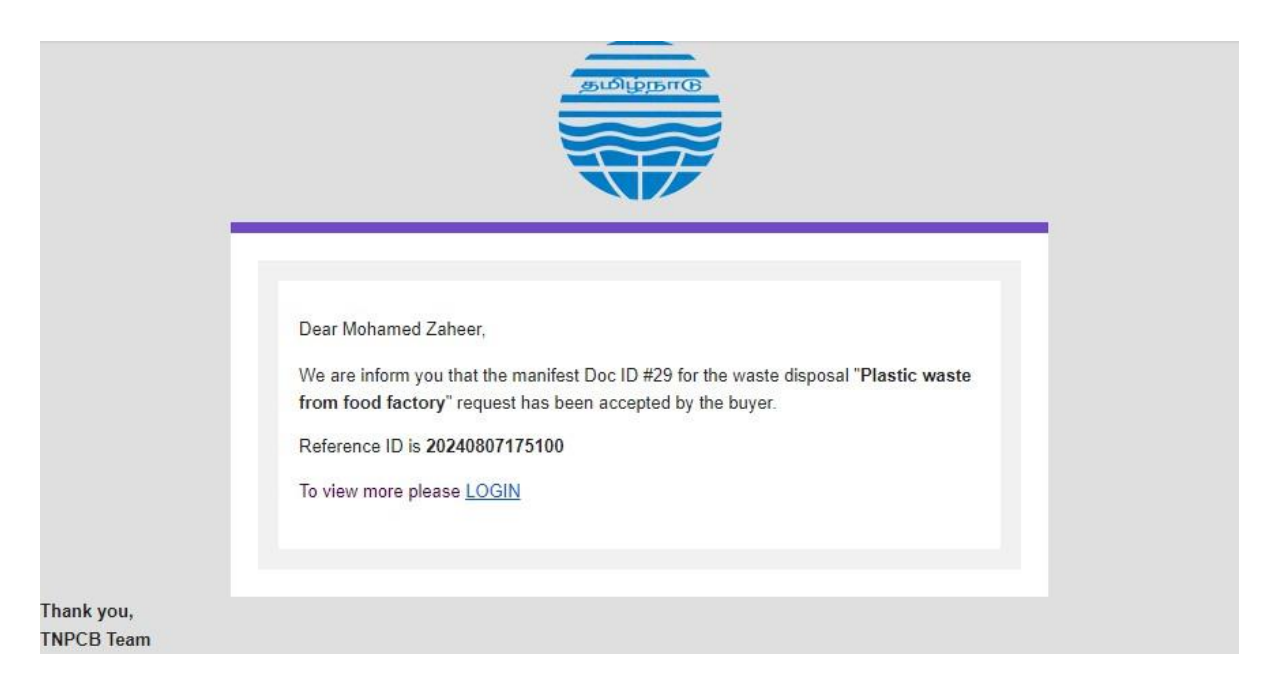

| Rocks building12<br>Generator |            | - 2023            | TAMIL NAD<br>W           | DU POLLUTION<br>ASTE EXCHAN<br>tralised platform for | GE BUREAU    | SOARD          | 10   | Lifetyle for<br>Lifetyle for |
|-------------------------------|------------|-------------------|--------------------------|------------------------------------------------------|--------------|----------------|------|------------------------------|
| <u>ılıl</u> Dashboard         | Manifest   | t Accepted List   |                          |                                                      |              |                |      |                              |
| 😩 My Profile                  | 10 ~       |                   |                          |                                                      |              |                |      |                              |
| 🧧 Waste Management 🗸 🗸        | S.NO       | Reference ID      | Waste Title              | Category                                             | Quantity     | Generated Date | View | PDF 👙                        |
| 🦆 Manifest Mangement 🔨        | 1          | 20241107131516    | battery waste 07-11-2024 | Battery waste                                        | 60.00 Tonnes | 07-11-2024     | View | PDF                          |
| Manifest Generated List       | 2          | 20240918173804    | batterywaste 13-09-24    | Battery waste                                        | 5.00 Tonnes  | 18-09-2024     | View | PDF                          |
| Manifest Accepted List        | 3          | 20240918172729    | batterywaste 13-09-24    | Battery waste                                        | 15.00 Tonnes | 18-09-2024     | View | PDF                          |
| Change Password               | 4          | 1                 |                          |                                                      |              | 1              |      | •                            |
| 🏫 🛛 Back to Home              | Showing 11 | to 3 of 3 entries |                          |                                                      |              |                | ••   | < 1 > »                      |
| [→ Logout                     |            |                   |                          |                                                      |              |                |      |                              |
|                               |            |                   |                          |                                                      |              |                |      |                              |
|                               |            |                   |                          |                                                      |              |                |      |                              |

# 11. Change Password:

By using change password option the generator can change the password

| e  | zaheer<br>Generator | ≕ | Tamil Nadu<br>தமிழ்நாடு மாசு க | Pollution Control Board – Waste Ex<br>ட்டுப்பாடு வாரியம் – மின்னணு கழி | change Bureau<br>லவு பரிமாற்ற மையம் |
|----|---------------------|---|--------------------------------|------------------------------------------------------------------------|-------------------------------------|
| щ  | Dashboard           |   | Change Password                | Enter New Password                                                     | Confirm New Password                |
| 8  | My Profile          |   | Enter Password 💿               | Enter New Password 💿                                                   | Enter Confirm Password 💿            |
|    | Waste Disposal      | ~ |                                |                                                                        |                                     |
| 2/ | Manifest Mangement  | ~ | Submit                         |                                                                        |                                     |
| ê  | Change Password     |   |                                |                                                                        |                                     |
| ٠  | Back to Home        |   |                                |                                                                        |                                     |
| ₽  | Logout              |   |                                |                                                                        |                                     |
|    |                     |   |                                |                                                                        |                                     |
|    |                     |   |                                |                                                                        |                                     |